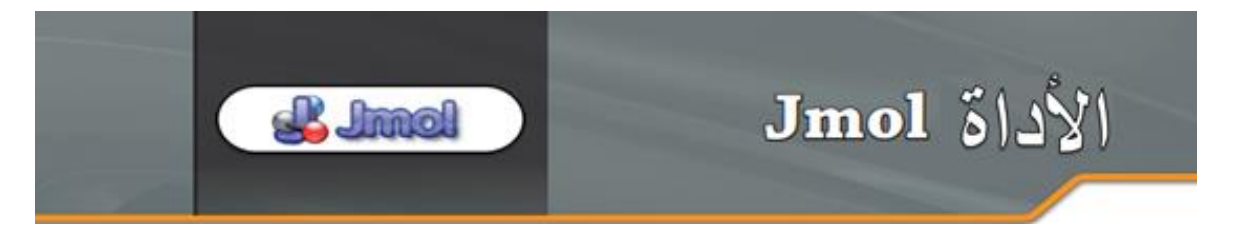

Jmol - أداة تُستعمل لعرض نماذج مبنى تُلاثية الأبعاد للجُزيئات.

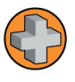

Jmol- هو برنامج يعتمد على لغة JAVA ويهدف لعرض نماذج مبنى تُلاثية الأبعاد للجُزيئات مثل: بروتينات، أحماض نوويّة، بلورات، مُرَّكبات كيميائيّة أو كل جُزيء له ملف مبنى (קובץ מבני). بإمكان البرنامج فتح عدَّة أنواع من ملفات المبنى، أكثرها انتشارًا هو بنك معلومات البروتينات (בנק נתוני החלבונים - Protein Data Bank - PDB).

بواسطة الأداة Jmol يُمكن عرض الجُزيئات بطُرق عرض مُتعدِّدة، بحيث توضِّح كل طريقة عرض منها جانِبًا آخرًا في المبنى. هكذا مثلًا يُمكن عرض نموذج للهيكل الببتيدي (השלד הפפטידי)، نموذج للمباني الثانويّة، نموذج للذرَّات والروابط بينها، نموذج لحجم روابط فاندر فالس وغيرها. يُمكَن البرنامج أيضًا من عرض الذرَّات والروابط الكيميائيّة بينها بطُرق مُختلفة كتغيير اللون، تغيير الحجم وغيرها. يُمكن بواسطة الأداة اختيار جُزء مُعيّن من الجُزيء مثل حامض أميني من نوع مُعيّن (مثَّلًا الأحماض الهيدروفوبيّة، الأحماض الأمينيّة سالبة الشحنة وغيرها)؛ أو اختيار موضع مُعيّن (الحامض الأميني بالموضع 30 أو تلك الموجودة في المواضع 52-41 وهكذا)؛ ذرّات من نوع مُعيّن (مثل ذرّات كربون، أكسجين و غيرها)؛ جُزيئات الماء؛ جُزيئات ليجاند (جزيء يلتحم بجزيء آخر ל لامت الماء؛ ذرّات من نوع مُعيّن (مثل ذرّات كربون، أكسجين و غيرها)؛ جُزيئات الماء؛ جُزيئات ليجاند (جزيء يلتحم بجزيء آخر לرادت الماء؛ ذرّات من نوع مُعيّن (مثل ذرّات كربون، أكسجين و غيرها)؛ جُزيئات الماء؛ جُزيئات ليجاند (جزيء يلتحم بجزيء آخر لمامية الأومنانية من نوع مُعيّن (مثل ذرّات كربون، أكسجين و غيرها)؛ جُزيئات الماء؛ جُزيئات ليجاند (جزيء أو المواضع 52-41 و هكذا)؛ ذرّات من نوع مُعيّن (مثل ذرّات كربون، أكسجين و غيرها)؛ جُزيئات الماء؛ جُزيئات ليجاند (جزيء أو المواضع 53-41 و هكذا)؛ ذرّات من نوع مُعيّن (مثل ذرّات كربون، أكسجين و غيرها)؛ جُزيئات الماء؛ جُزيئات ليجاند (جزيء أو المواضع ع3-41 و مكنا)؛ ذرّات من نوع مُعيّن (مثل ذرّات كربون، أكسجين و غيرها)؛ جُزيئات الماء؛ جُزيئات ليجاند (جزيء

سيتم عرض تعليمات تثبيت (התקנה) البرنامج في الحاسوب البيتي في نهاية الجولة الإرشاديّة

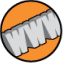

رابط للصفحة الرئيسية لموقع Jmol: الصفحة الرئيسية لموقع

ر ابط لصفحة التواصل لبرنامج Jmol في WiKi في http://wiki.jmol.org/index.php/Main\_Page

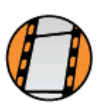

أهلًا بكم في الجولة الإرشادية لبيئة العمل Jmol ، Jmol هي بيئة عمل محوسبة تعرض نماذج مباني للجُزيئات. سنتركَّز في هذا الإرشاد في نماذج مبنى البروتينات، لكن تذكر أنَّ بإمكان برنامج Jmol عرض مبنى أحماض أمينيّة، مُركبات عُضويّة أو كل جُزيء لديه ملف مبنى.

#### تثبيت (התקנה) البرنامج Jmol على الحاسوب البيتي

إذا كُنتم في الصف فعلى الأرجح أنه تمّ تثبيت برنامج Jmol على حاسوبكم، بإمكانكم العثور عليه في مكتبة Jmol الموجودة على سطح المكتب (שולחן העבודה). إذا كان الأمر كذلك إضغطوا على الملف Jmol.bat ذا إشارة العجلة المُسنَّنة، وستفتح أمامكم بيئة العمل، إذا كُنتم تعملون في البيت عليكم أولًا اتباع تعليمات تثبيت البرنامج Jmol على الحاسوب البيتي.

## شريط الأدوات (סרגל כלים)

هذا هو شريط أدوات Jmol. انتبهوا أنه بالإمكان أنْ نُمرِّر الفأرة فوق شريط الأدوات، عندها سيظهر تحت كل زر وصف قصير له.

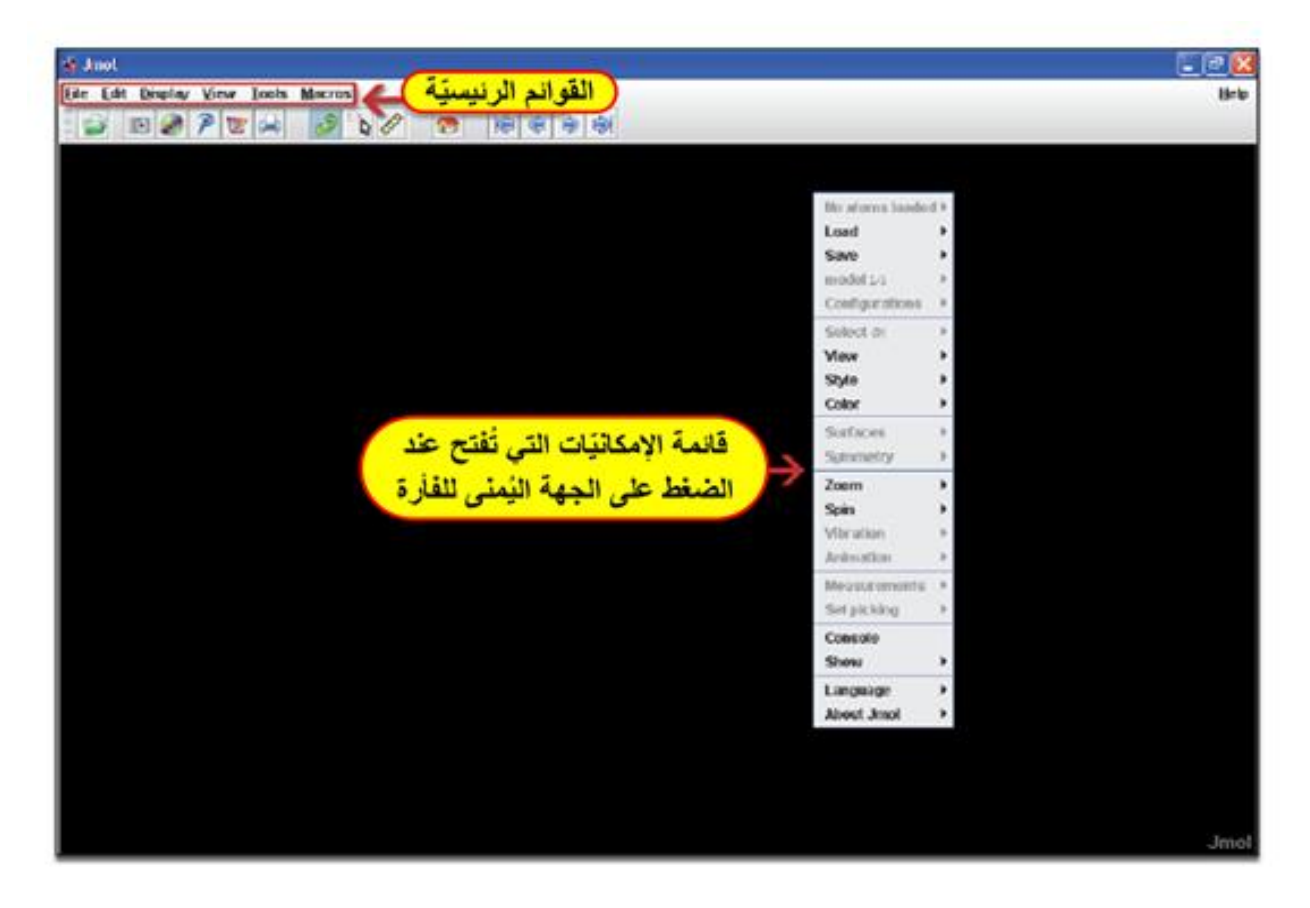

### تحميل ملف مبنى (הטענה קובץ)

يستقبل Jmol كإدخال (קלט) ملفات مبنى جُزيئات. ملفات مبنى البروتينات هي من نوع PDB ولذلك تنتهي هذه الملفات بالأحرف (PDB). يُمكن أنْ نجد ملفات من هذا النوع في قاعدة البيانات RCSB-PDB. سنتمعّن خلال الجولة الإرشاديّة بملف مبنى بروتين Green Fluorescence Protein أو باختصار: GFP.

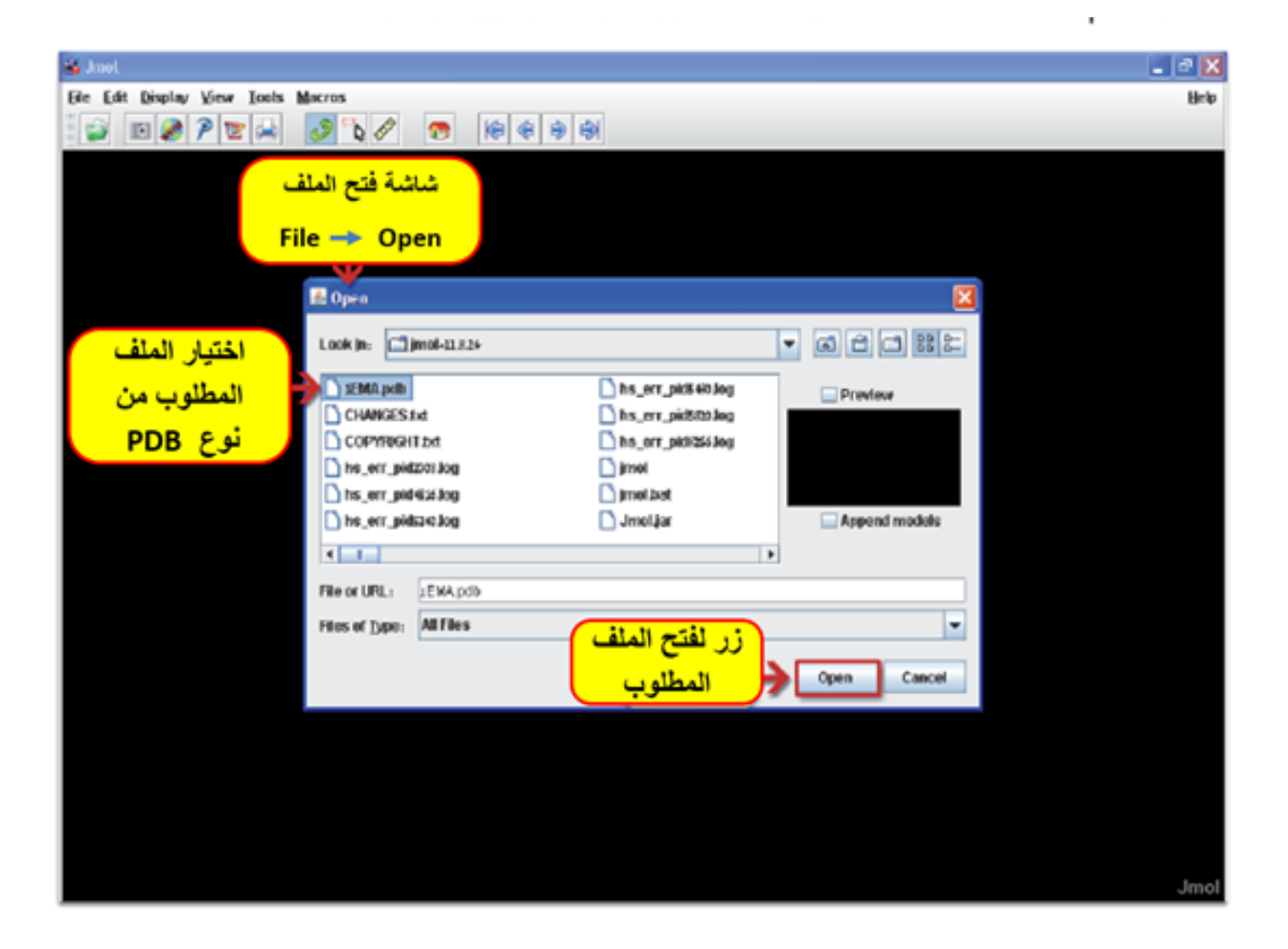

# طرق عرض مختلفة لمبنى البروتين

يتحدَّد شكل البروتين بحسب مبناه الفراغي. بإمكاننا أنْ نتعلَّم الكثير عن وظائف البروتين من خلال التمعُّن في المبنى الفراغي له. يُمكن عرض مبنى البروتين بطُرق عرض مُختلفة بحيث تقوم كل طريقة عرض بتجسيد صفة مُعيّنة في مبنى البروتين والتشديد عليها. الخيار التلقائي (ברירת המחדל) لبرنامج Jmol هو عرض مبنى البروتين على شكل عيدان وكرات:

"Balls and Sticks". تُعرض كل ذرّة على شكل كرة وكل رابط كيميائي على شكل عود (خط). الكرة الحمراء هي أكسجين، الكرة الزرقاء هي نيتروجين والكرة الرماديّة هي كربون. طريقة التلوين هذه هي طريقة مُتفق عليها وتُسمّى CPK بحسب مُبتكريها. من خلال القائمة (תפריט) Scheme حصو الذرّات لي مكن أنْ نختار طُرق عرض أخرى للبروتين: Sticks تعرض الذرّات والروابط كعيدان. أيضًا في هذه الطريقة للعرض كما في طريقة العرض السابقة يتم عرض كل الذرّات في المبنى. طريقة تسمّى CPK من خلال القائمة (رعوان)، الكرة الروتين: Sticks تعرض الذرّات والروابط كعيدان. أيضًا في هذه الطريقة للعرض كما في طريقة العرض السابقة يتم عرض كل الذرّات في المبنى. طريقة عرض أو روبو حيث مُسطَّح صفائح بيتا بالأصفر، تلوين المبنى. طريقة عرض كما في طريقة العرض السابقة يتم عرض كل الذرّات في المبنى. طريقة عرض كما والروابط كعيدان. أيضًا في هذه الطريقة للعرض كما في طريقة العرض السابقة يتم عرض كل الذرّات في المبنى. طريقة عرض كاروابط كعيدان. أيضًا في هذه الطريقة للعرض كما في طريقة العرض السابقة يتم عرض كل الذرّات في المبنى. طريقة عرض كاروابط كعيدان. أيضًا في هذه الطريقة للعرض كما في طريقة العرض السابقة يتم عرض كل الذرّات في المبنى. طريقة تُسمّى والروابط كعيدان. أيضًا في هذه الطريقة للعرض كما في طريقة العرض السابقة يتم عرض كل الذرّات في المبنى. طريقة عرض كانوع معرض كل بون مُختلف. يجب أنْ ننتبه أنَّه لا يُمكننا بهذه الطريقة للعرض أنْ نُميَز الأحماض الأمينيَة المنفردة وبالتأكيد لن نُميَز الذرّات المُنفردة أيضًا. طريقة العرض عرض كل يُمكننا بهذه الطريقة للعرض أنْ نُميَز الأحماض الأمينيَة المنفردة وبالتأكيد لن نُميَز الذرّات المُنفردة أيضًا. طريقة العرض عمن البروتين كخيط طويل، وطريقة العرض الأر في هذه الطروتين كانَّه مُكوّن من كرات صغيرة. تعرض كل كُرة حجم الذرّة ويتحدًا ويت كرمت صالار ولالذي ويتحد حجم الخرى الدرّات المُنفردة أيضًا. طريقة العرض كل كُرة حجم الذرّة ويتحدً حمن كرات صغيرة. تعرض كل كُرة حجم الذرّة ويتحدً حمن كرات صغيرة. تعرض كل كُرة حجم الذرّة ويتحدً حمن الذرّة ويتحدًا ولايل ويت كرات صغيرة. دوالس. الألوان في هذه الطريقة أيضًا بحسب موديل كاع.

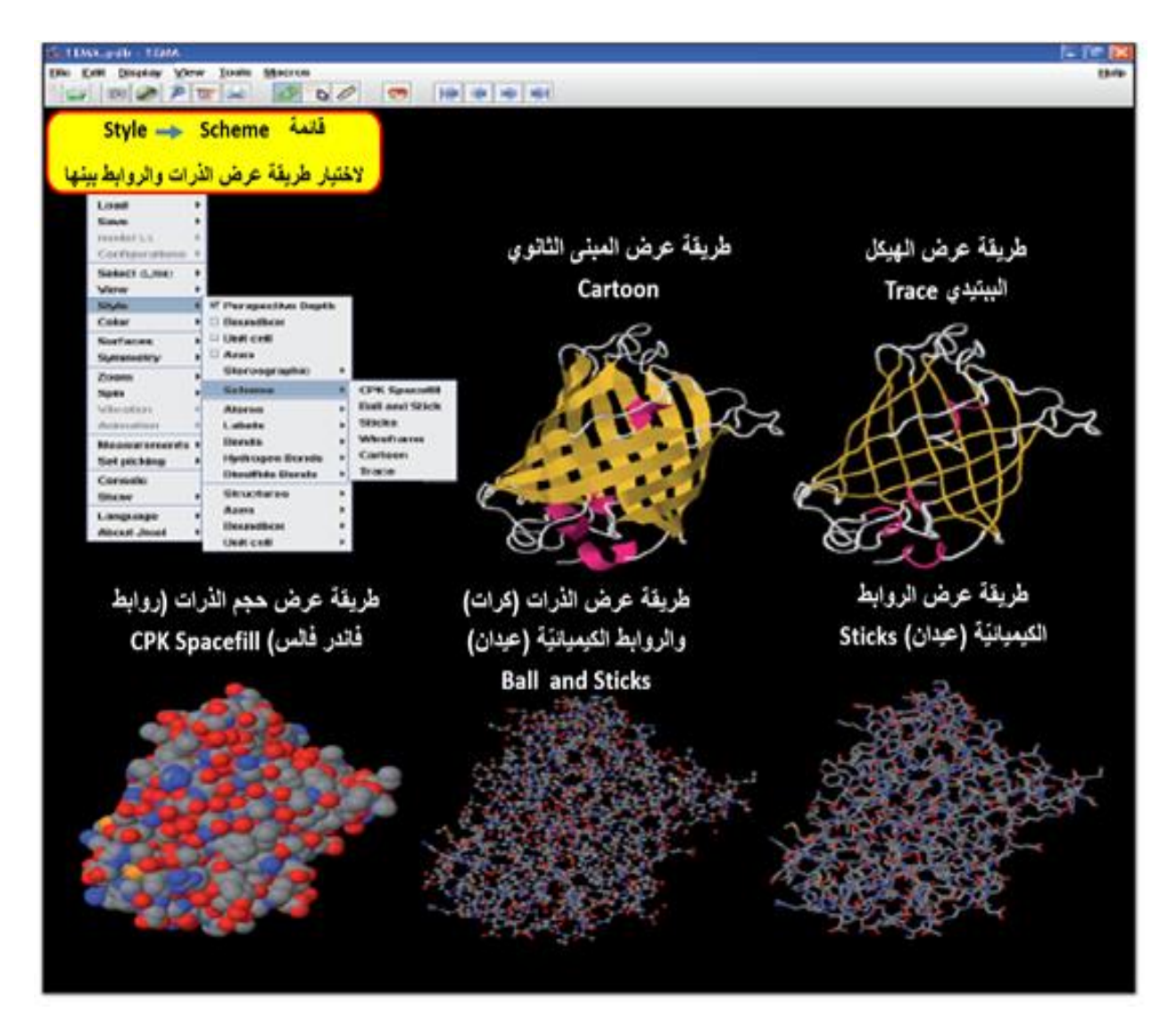

يُمكن أنْ نختار طُرق عرض إضافيّة لمبنى البروتين بواسطة القائمة Style -> Structure. مثلًا طريقة Backbone تعرض مبنى السلسلة الببتيديّة للبروتين بدون المجموعات الجانبية للأحماض الأمينيّة. طريقة العرض Backbone Rockets تعرض لولب ألفا على شكل صاروخ (١٠٥).

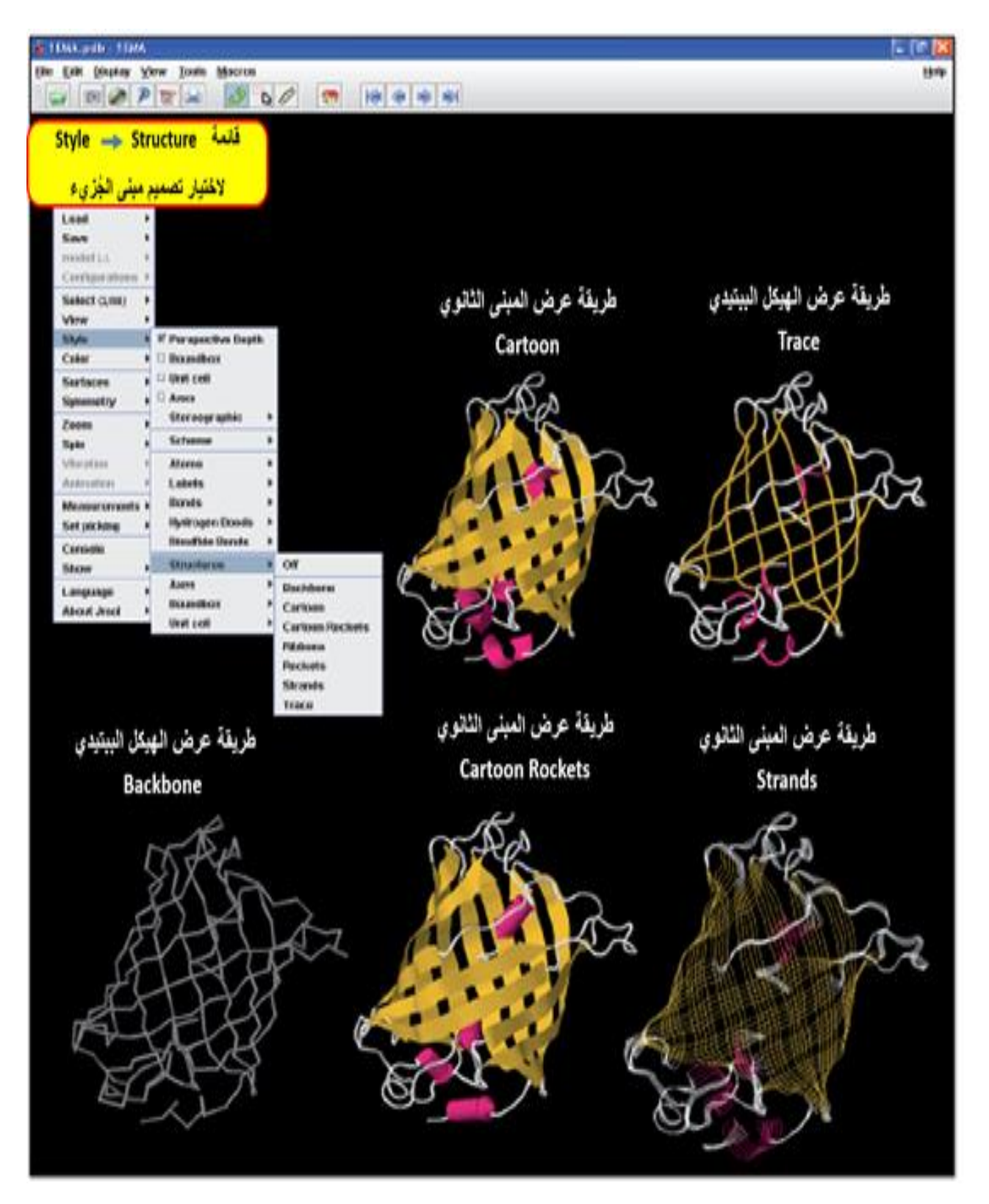

كما رأينا حتى الآن، لنفس البروتين يوجد طُرق عرض مُختلفة، وكل واحدة منها تُجسِّد صفة أخرى في المبنى.

نرغب في كثير من الأحيان بتحريك البروتين من أجل النظر إليه من زوايا مُختلفة أو لمُشاهدة مناطق مُعيّنة فيه، لأجل التحكُّم بدرجة تكبير البروتين أو تصغيره، نقوم في بيئة العمل بالضغط على الجهة اليُسرى للفأرة، وندحرج العجل الأوسط للفأرة إلى الأعلى وإلى الأسفل، تقوم هذه العمليّة بتقريب وإبعاد البروتين. بالإمكان عمل ذلك أيضًا بمُساعدة القائمة من خلال الضغط على الجهة اليُمنى الأسفل، تقوم هذه العمليّة بتقريب وإبعاد البروتين. بالإمكان عمل ذلك أيضًا بمُساعدة القائمة من خلال الضغط على الجهة اليُمنى الأسفل، تقوم هذه العمليّة بتقريب وإبعاد البروتين. بالإمكان عمل ذلك أيضًا بمُساعدة القائمة من خلال الضغط على الجهة اليُمنى الأسفل، تقوم هذه العمليّة بتقريب وإبعاد البروتين. بالإمكان عمل ذلك أيضًا بمُساعدة القائمة من خلال الضغط على الجهة اليُمنى الفأرة حيث تُفتح قائمة الإمكانيّات الإضافيّة. نختار من القائمة 2000 من 2008. تمّ تكبير البروتين 200%، في هذه الحالة نرى الفأرة حيث تُفتح قائمة الإمكانيّات الإضافيّة. نختار من القائمة 2000 من 2008. تمّ تكبير البروتين إلى عرض بنسبة 100%.

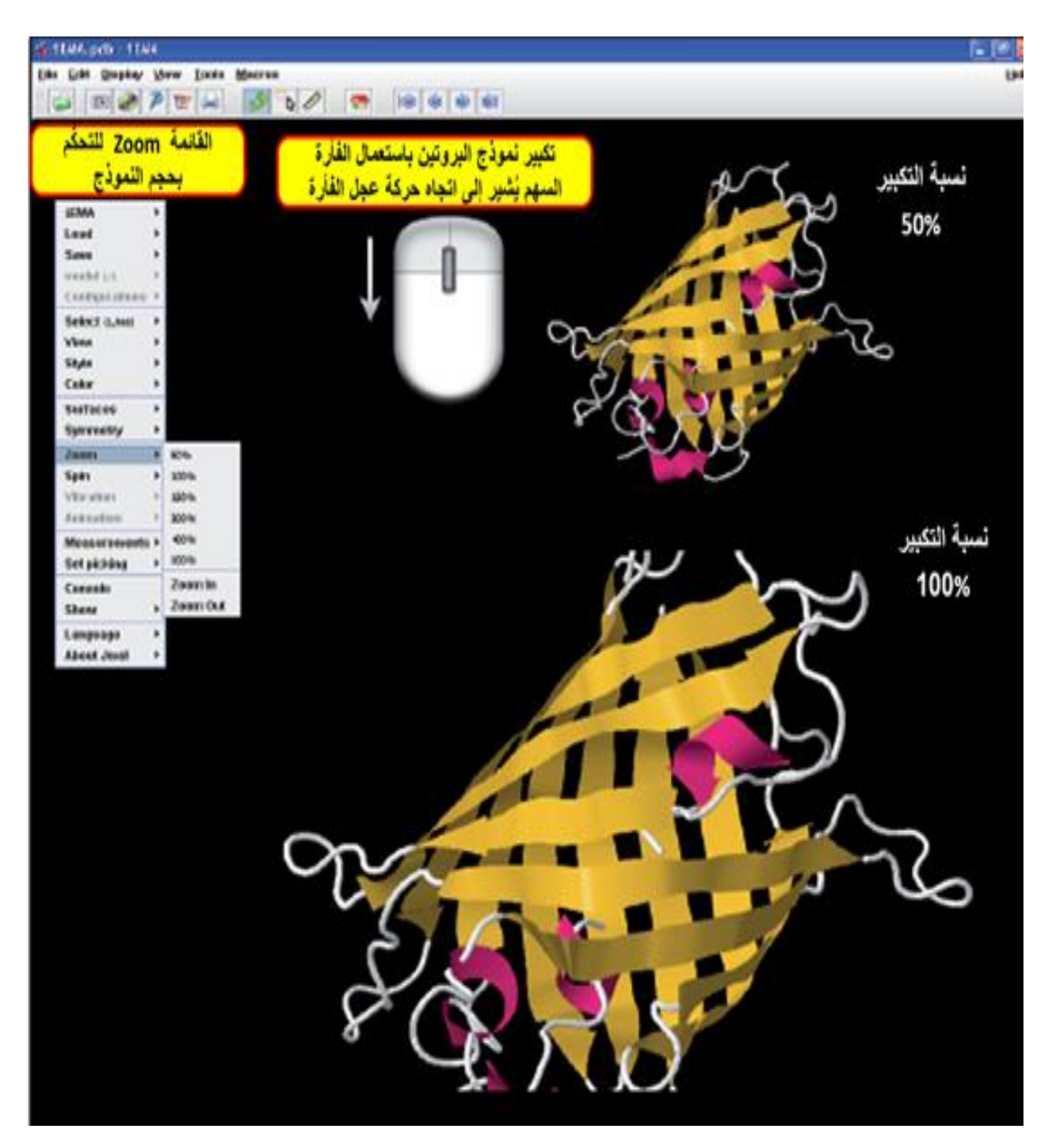

أثناء الضغط على الجهة اليُسرى للفأرة نُحرِّك الفأرة يمينًا ويسارًا- يدور البروتين إلى اليمين وإلى اليسار.

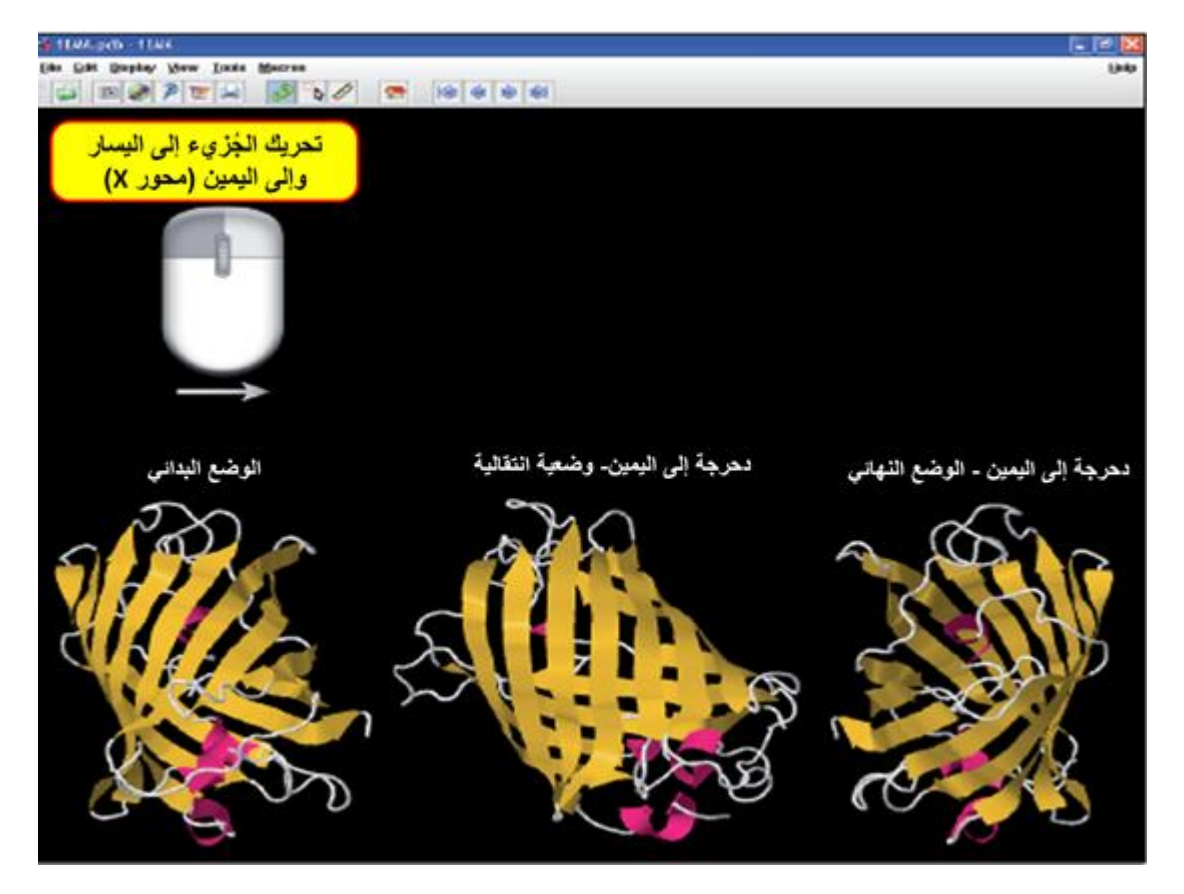

الآن نُحرِّك الفأرة إلى الأعلى وإلى الأسفل أثناء الضغط على الجهة اليُسرى منها- يدور البروتين إلى الأعلى وإلى الأسفل

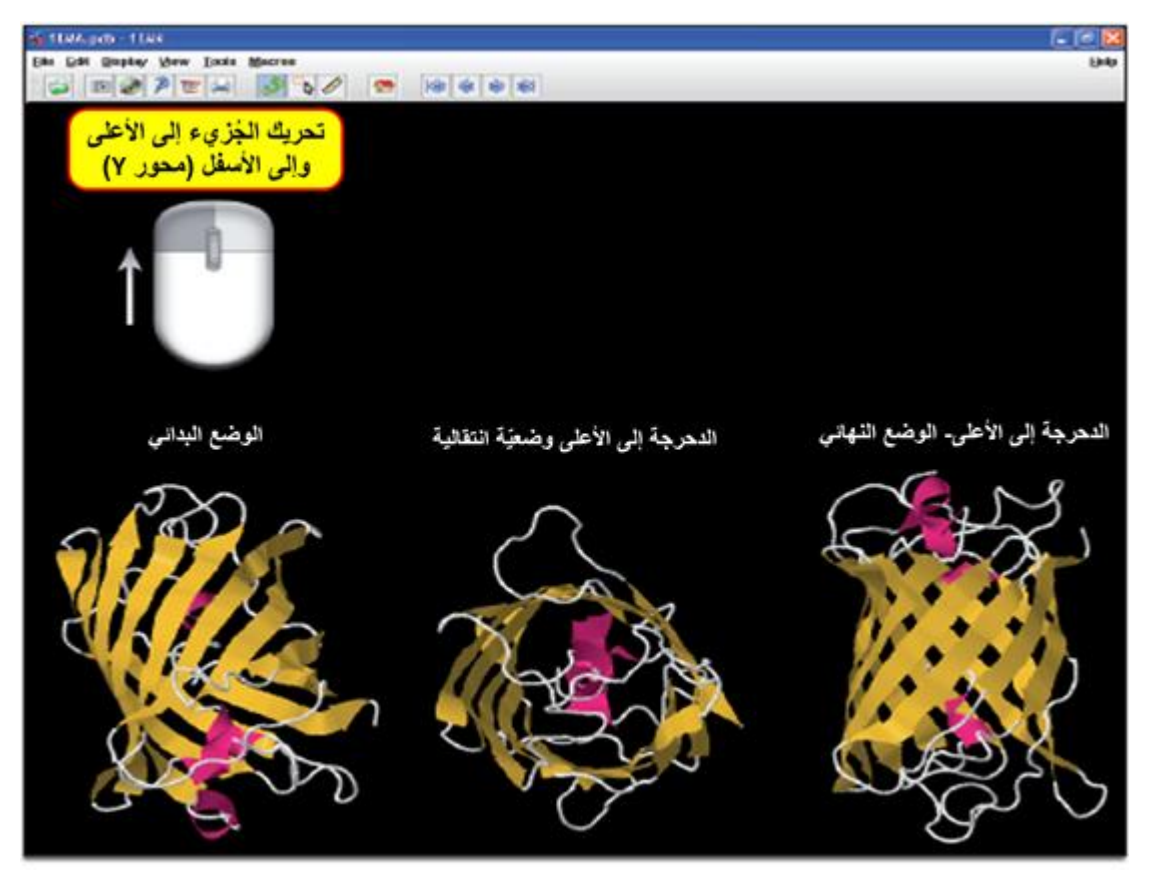

بالإمكان تدوير البروتين بشكل ثابت بواسطة الأمر Spin 🔶 Off. الأمر Spin 🔶 Spin يوقف عمليّة التدوير. **الأمر Select**  يعتمد مبدأ عمل الأداة Jmol على مرحلتين – في البداية نختار قِسْمًا من الجُزيء، ثمَّ نقوم بتنفيذ عمليّة مُعيّنة على هذا القسم. يُمكِّن الأمر Select من تنفيذ عمل فقط على جُزء من مبنى البروتين. هذا مبدأ عمل أساسي في Jmol: في المرحلة الأولى نختار جُزء من المبنى الذي نر غب بتنفيذ العمليّة عليه بواسطة الأمر Select، وفي المرحلة الثانية يتمّ تنفيذ الأمر.

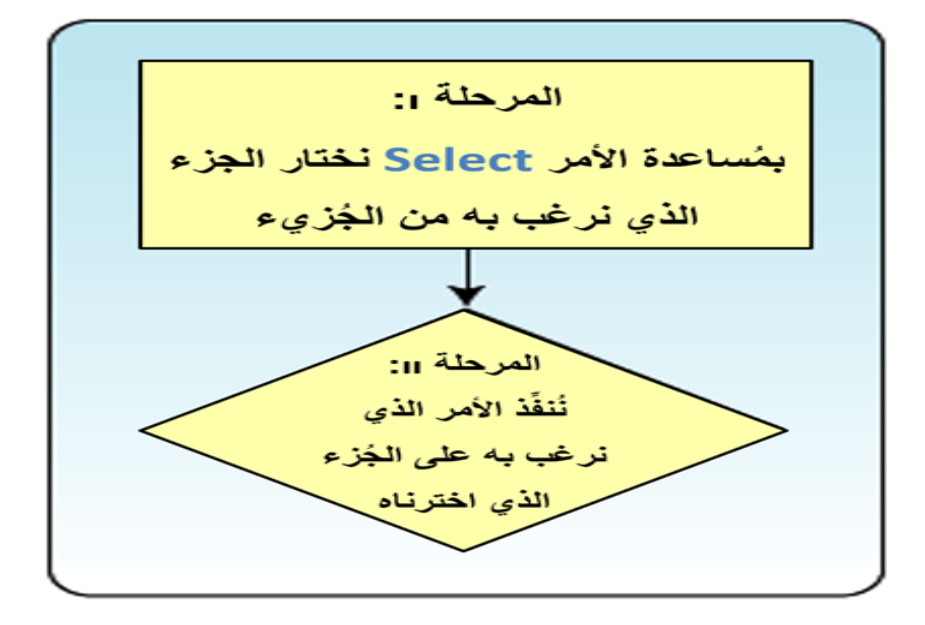

مثلًا نختار الأحماض الأمينية القاعدية ونلوِّنها باللون الأزرق. هذه العمليّة مكوَّنة من مرحلتين: في المرحلة الأولى نختار الأحماض الأمينيّة القاعديّة فقط بواسطة القائمة Splect Protein Basic Residues. انتبهوا: في هذه المرحلة لم يتغيّر المبنى بعد. في المرحلة التاليّة نلوِّن هذه الأحماض بالأزرق Blue -> Atoms -> Blue.

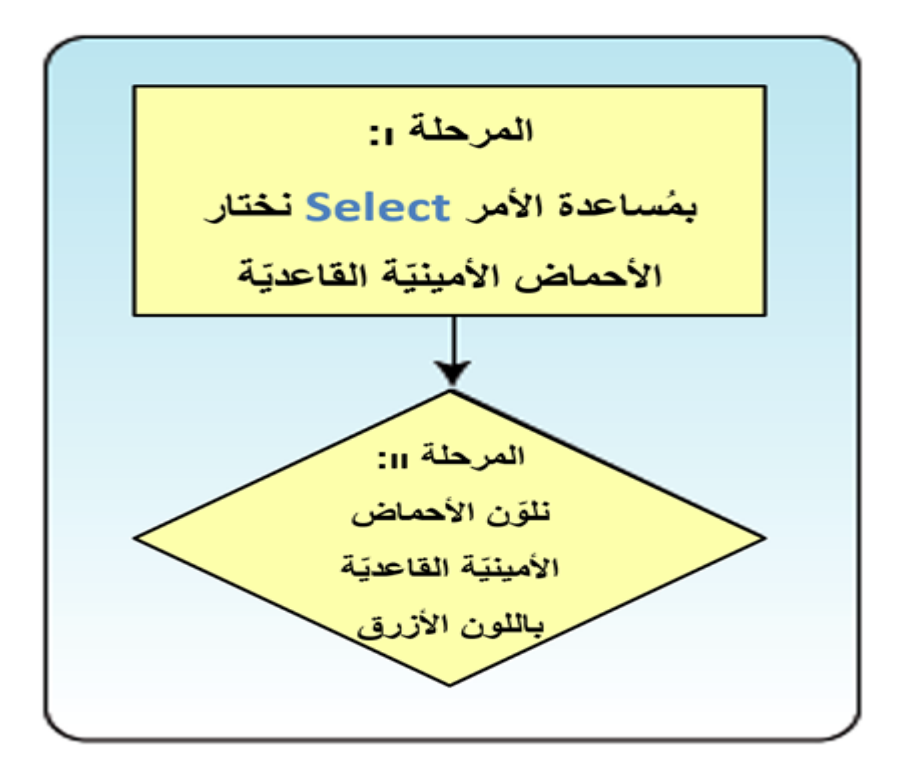

لبروتين GFP يوجد عامل مُرافق (קו-פקטור) هو معدن السيلينيوم. هيا نقوم بالإشارة إليه في مبنى البروتين. أولًا نختار أيون المعدن: Select > Element > Se-selenium. الآن نُشير إليه في الجُزيء بواسطة تغيير حجم روابط فاندر فالس: Style > Atoms > 100% van der Waals . الآن تمّت الإشارة إلى ذرّات السيلينيوم. نُغيّر لون الذرّات إلى الأحمر: Color > Atoms > Red

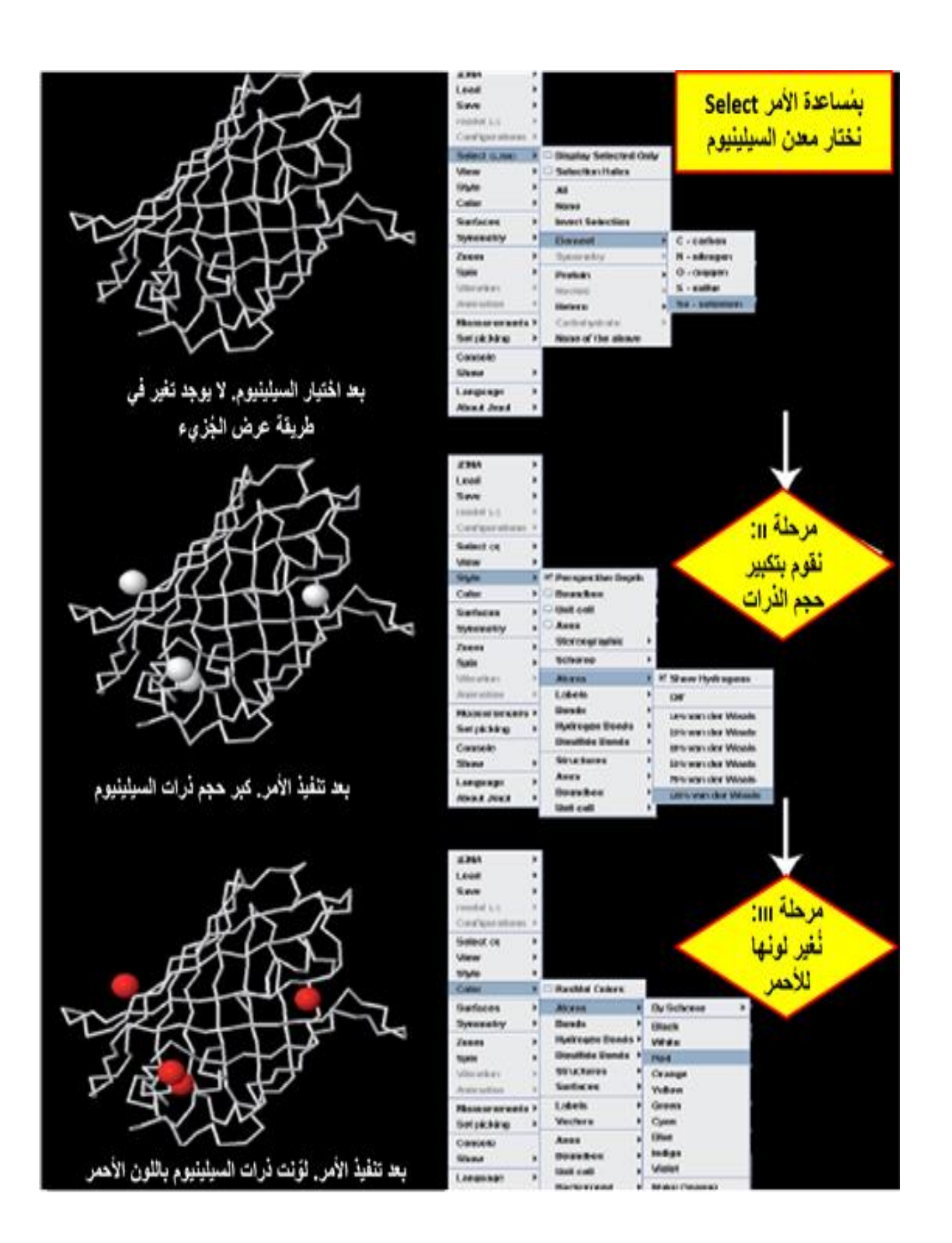

#### لوحة المراقبة

بإمكاننا اختيار عرض حامض أميني واحد فقط. لهذا الهدف نستعمل لوحة المُراقبة. يمكن الوصول إلى لوحة المُراقبة عن طريق Output Console في القائمة وعن طريق Console من القائمة بعد الضغط على الجهة اليُمنى للفارة. مثلًا، لاختيار الحامض الأميني تيروزين 39، نضغط في لوحة المُراقبة Select 39. نزيد حجم روابط فاندر فالس: 100% van der Waals. نُلوِّن الحامض الأميني بالأزرق السماوي:

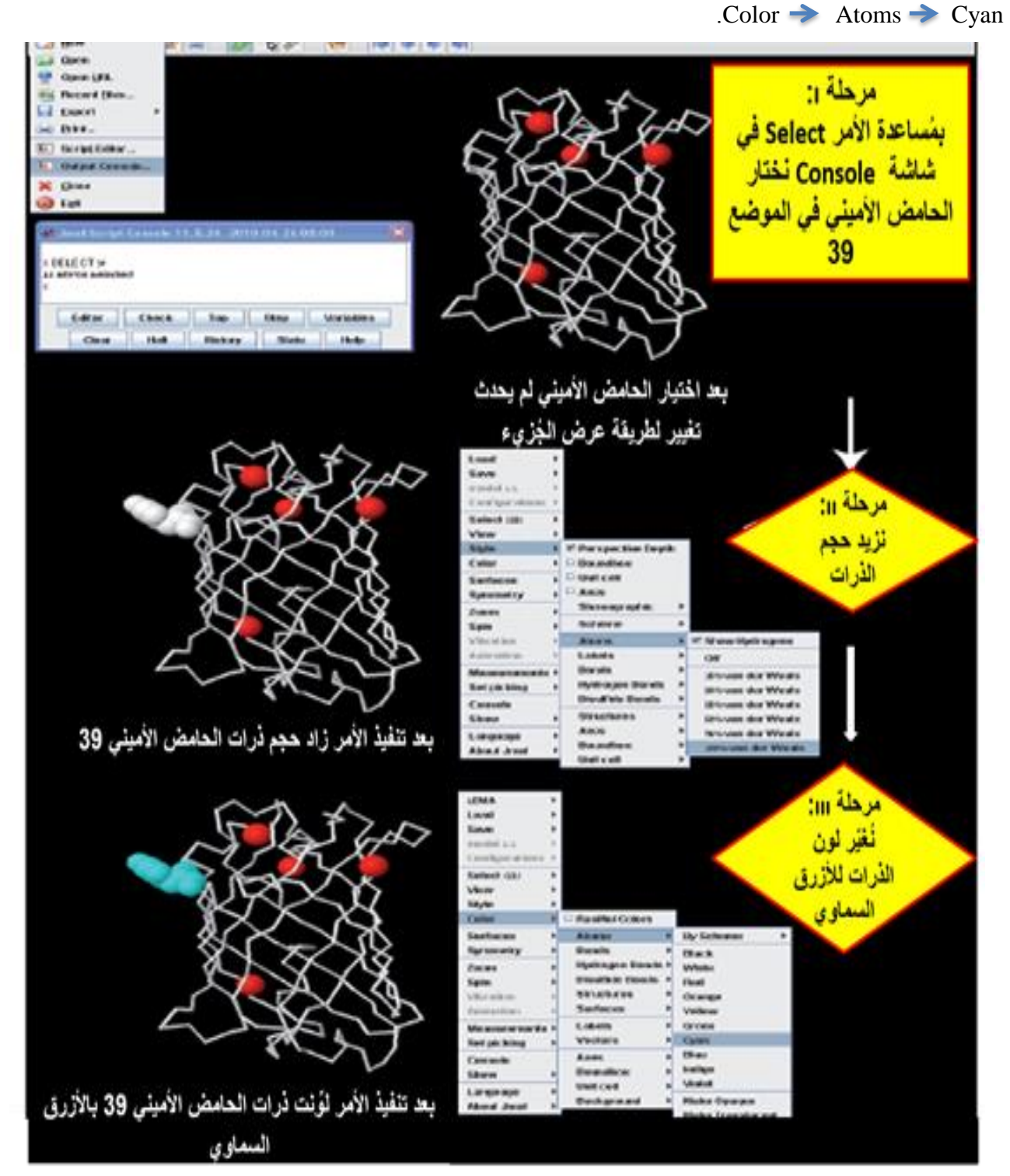

لبيئة عمل الأداة Jmol وظائف أخرى كثيرة لم يتمّ ذكرها هنا، أنتم مدعوون لاختبارها والتمرُّن على استعمالها، نتمنّى أنْ تستمتعوا، بالنجاح!